### Aktualisierung des Apple DEP Token

In dieser Anleitung zeigen wir Ihnen, wo und wie Sie das Apple DEP Token erneuern können.

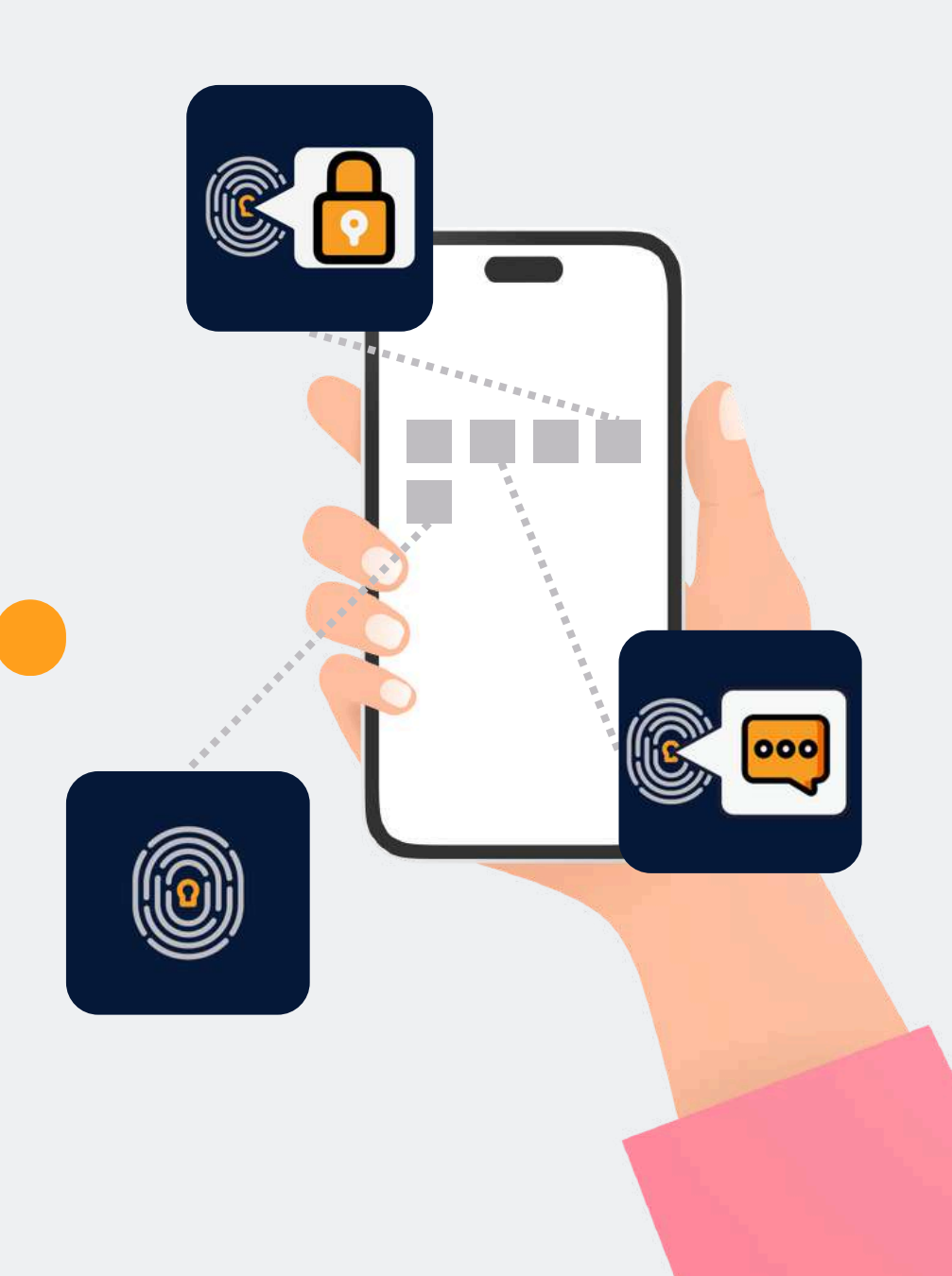

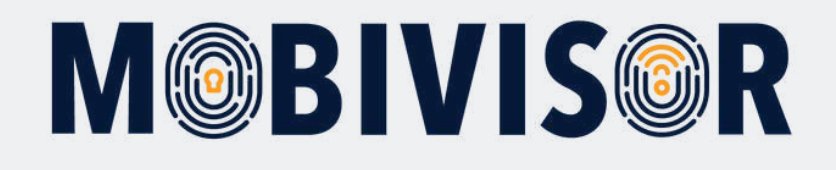

### Was ist das Apple DEP Token?

- DEP (oder auch ADE) steht für Apple Device Enrollment Program
- Wird für **Unternehmensgeräte** (verwaltete Apple Geräte) verwendet, um deren Registrierung im MDM zu vereinfachen
- Um Apple-DEP-Geräte zu nutzen, können diese entweder direkt von einem lizensierten Reseller bezogen werden oder im Nachhinein mit dem Apple Configurator umgewandelt werden

#### Verwendung im MDM:

- Apple DEP verbindet den MDM Server mit ihrem Apple Business Account
- Über den Apple Business Account wird der MDM Server den Geräten zugewiesen
- Dies kann schon vor der Inbetriebnahme geschehen: Schaltet der Nutzer das Gerät an, werden die Einstellungen des MDMs automatisch übernommen

Um das Apple DEP Token zu aktualisieren, benötigen Sie die Logins zu Ihrer MobiVisor Domain und zum Apple Business Manager.

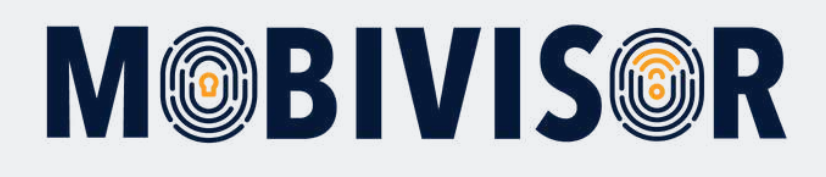

#### Schritt 1

Loggen Sie sich bei MobiVisor ein. Gehen Sie zu **Einstellungen > Apple DEP** 

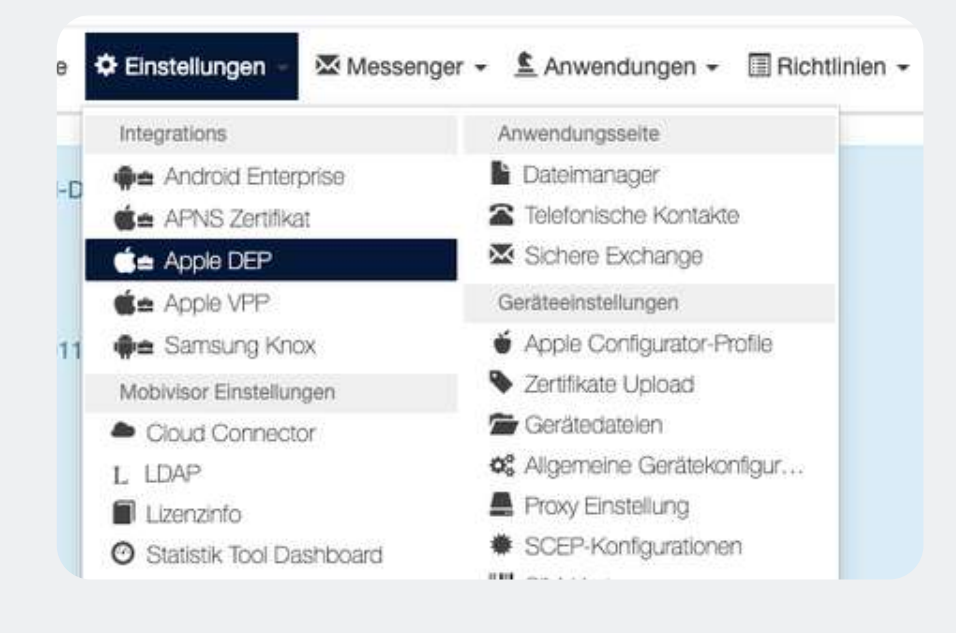

#### Schritt 2

Sie sehen einen Button: **"Löschen DEP Token Anzeigen / Ausblenden"**. Klicken Sie diesen an.

Schaltfläche 'Löschen DEP Token' Anzeigen / Ausblenden

Wir empfehlen **vor der Aktualisierung** des Token den **alten Token zu löschen**. Klicken Sie daher den **"Löschen"**- Button an.

Löschen DEP Token Löscht den DEP Token aus dem S

#### Schritt 3

Laden Sie nun das Apple DEP Token über den Link in MobiVisor herunter.

#### Apple Enterprise DEP Konto

Das Apple Device Enrollment Programm (DEP) ist ein Onlinedienst, der die MacOS und iOS-Geräten in der Verwaltungssoftware für mobile Geräte ein

Um Apple DEP zu verwenden, folgen Sie bitte den folgenden Anweisunger

#### 1. Laden Sie das Zertifikat für MDM DEP herunter

- 2. Gehen Sie zum Apple Businessmanagerportal.
- 3. Melden Sie sich mit Ihrer Unternehmens-AppleID an.
- 4. Laden Sie das MDM Zertifikat mit der Schaltfläche 'Bearbeiten' auf der Registerkarte 'Einstellunge
- 5. Erhalten Sie das Apple DEP Token mit dem Schaltfläche 'Download Token'.
- 6. Laden Sie das Apple DEP-Token in Ihren MobiVisor MDM-System mit der folgenden Schaltfläche
- 7. Sie sollten die Geräte dem MDM Server auf der Registerkarte 'Geräte' unter business.apple.com z
- 8. Nachdem Sie die Geräte zugewiesen haben, synchronisieren Sie die Geräte auf der Registerkarte

Apple DEP Token hochladen (\*)

Datei auswählen Keine ausgewählt

### Schritt 4

Nutzen Sie den zweiten Link, um das Apple Business Manager Portal aufzurufen.

#### Apple Enterprise DEP Konto

Das Apple Device Enrollment Programm (DEP) ist ein Onlinedienst, der die . MacOS und iOS-Geräten in der Verwaltungssoftware für mobile Geräte eine

Um Apple DEP zu verwenden, folgen Sie bitte den folgenden Anweisunger

#### 1 Laden Sie das Zertifikat für MDM DEP herunter

- 2. Gehen Sie zum Apple Businessmanagerportal.
- 3. Melden Sie sich mit Ihrer Unternehmens-AppleID an.
- 4. Laden Sie das MDM Zertifikat mit der Schaltfläche 'Bearbeiten' auf der Registerkarte 'Einstellunge
- 5. Erhalten Sie das Apple DEP Token mit dem Schaltfläche 'Download Token'.
- 6. Laden Sie das Apple DEP-Token in Ihren MobiVisor MDM-System mit der folgenden Schaltfläche I
- 7. Sie soliten die Geräte dem MDM Server auf der Registerkarte 'Geräte' unter business.apple.com z
- 8. Nachdem Sie die Geräte zugewiesen haben, synchronisieren Sie die Geräte auf der Registerkarte

Apple DEP Token hochladen (\*)
Datei auswählen Keine ausgewählt

#### Schritt 5

Loggen Sie sich im **Apple Business Manager Portal** ein und rufen Sie die Einstellungen (1) auf.

Schritt 6

Klicken Sie nun **"MDM Token laden"** (2).

| <b>d</b> Business   | A Mein Profil                      |
|---------------------|------------------------------------|
| <ul> <li></li></ul> | (i) Informationen zur Organisation |
| 88 Benutzer:innen   | 🚱 Organisationseinstellungen       |
| Benutzergruppen     | Deine MDM-Server                   |
| C Geräte            | D MDM-Server-Zuweisung             |
|                     | G Gerate                           |
|                     | C Geràte                           |
|                     | 993 Geräte                         |
|                     | 0 Geràte                           |
| Einstellungen       |                                    |
| Hilfe               | 0 Gerate                           |
| Was gibt es Neues?  | 2 Garáte                           |
| Abmelden            |                                    |
| ··· PARTICE C       | G Gerate                           |

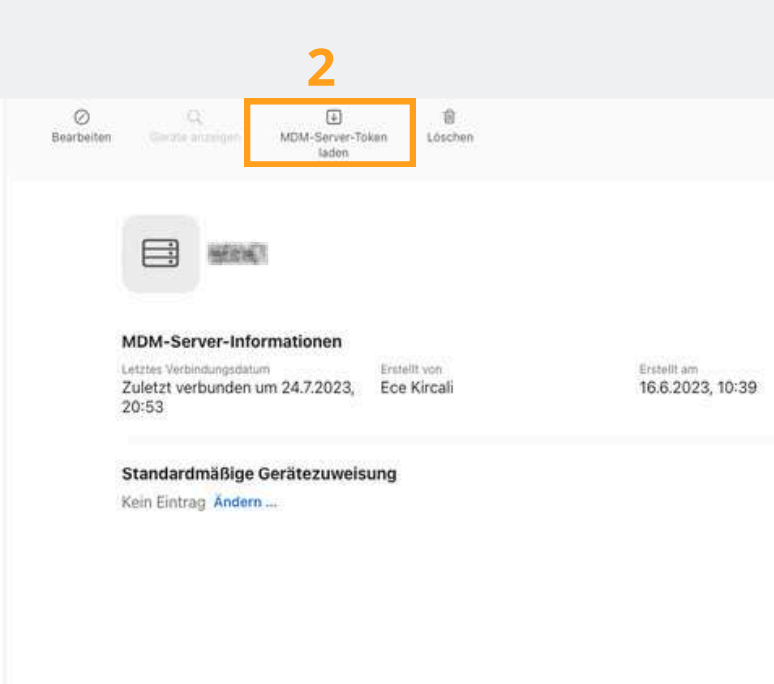

#### Schritt 7

Wechseln Sie nun wieder zu Ihrer MobiVisor MDM Domain. Wählen Sie "Datei auswählen", um das neue Token ins MDM hochzuladen.

1. Laden Sie das Zertifikat für MDM DEP herunter

- 2. Gehen Sie zum Apple Businessmanagerportal.
- 3. Melden Sie sich mit Ihrer Unternehmens-AppleID an.
- 4. Laden Sie das MDM Zertifikat mit der Schaltfläche 'Bearbeiten'
- 5. Erhalten Sie das Apple DEP Token mit dem Schaltfläche 'Down
- 6. Laden Sie das Apple DEP-Token in Ihren MobiVisor MDM-Syste
- 7. Sie sollten die Geräte dem MDM Server auf der Registerkarte '(
- 8. Nachdem Sie die Geräte zugewiesen haben, synchronisieren Si

Apple DEP Token hochladen (\*)
Datei auswählen Keine ausgewählt

### Schritt 8

Der Prozess war erfolgreich, wenn Sie ein aktualisiertes Gültigkeitsdatum in MobiVisor sehen.

### MDM Servername

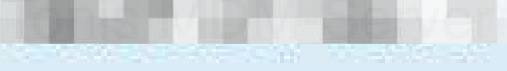

Ablaufdatum 26/08/2025 14:50

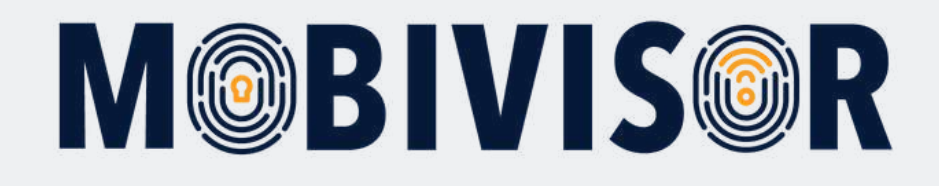

#### Haben Sie Fragen?

**Oder benötigen Sie unsere Hilfe?** Kein Problem, unser Team ist gerne für Sie da.

**Rufen Sie uns an unter:** Tel: 0341 991601 42

**Oder schreiben Sie eine Mail an:** mds@iotiq.de